| E-Service อยู่ที่หน้าเว็ปไซต์หลัก 🛛 🗕                                     |                                                                                                    |
|---------------------------------------------------------------------------|----------------------------------------------------------------------------------------------------|
|                                                                           |                                                                                                    |
| - → C <sup>1</sup> nongphailom.g .th/index.php                            |                                                                                                    |
| สำนักงานสมสริมการปก 📪 NACC ITA สำนักงานสมสริมการปก 🍳 www.e-report.energ 💥 | ลำด้มอยหมายกายค 😚 DLA INFO62 โกร์อร์ 🐹 เอกสารเสอบเซอร์ม ค 🧿 องค์การเชียกรร่วมปกม 🚳 คมส์ระหรุณร้ายปกันหา 😡 กองคมต้องในสนินการณ 🚱 ขะแม้เคาะเสอบกนไ                                                                                                    |
|                                                                           | <ul> <li>ขอเชญตอบแบบวดการรบรูของผูมสวนเดสามเสย</li> <li>กายใน (IIT) ประจำปังบประมาณ พ.ศ. 2567 มี [ 10 ม.ค.</li> <li>บุมที่ 4 (ชื่อมต่อถนบบ๊าบขุนปุ่น หมู่ที่ 2 ถึงสำหัวยตะกัว</li> <li>[ 28 ก.ย. 2561 ]</li> </ul>                                                                                             |
| การประเมินคุณรรมและความ<br>การประมินคุณรรมและความ<br>โปร่งใจแกม (รธร      | <ul> <li>ขอเชิญตอบแบบวัตการรับรู้ของผู้มีส่วนได้ส่วนเดีย</li> <li>การการก่อสร้างถนนคอนกรีตเสริมเหล็กสายรอบ</li> <li>การก่อสร้างถนนคอนกรีตเสริมเหล็กสายรอบ</li> <li>โรบรีสม เพื่อเหลามอานตาสหระการกระรังการก่อนร้างถนนคอนกรีตเสริมเหล็กสายรอบ</li> <li>โรบรีสม เพื่อเหลามอานตาสหระการกระรังการกับไม่</li> </ul> |
| การประเมินคณธรรมและความ                                                   | Subalachanning((cgp)                                                                                                    |
| โปร่งใส(ITA) 2566                                                         | วันที่ ชื่อเรื่อง                                                                                                    |
|                                                                           | 13 มี.ค. 2567 จ้างข่อมแขมเครื่องคอมพิวเตอร์ สำนัปลัด หมายเลขครุภัณฑ์ ๔๑๖ - ๕๘ - ๐๐๐๑ โดยวีธีเฉพ (รูปรูประกาณจิงริธรษม)<br>การที่เร็จเรื่องคอมพิวเตอร์ สำนัปลัด หมายเลขครุภัณฑ์ ๔๑๖ - ๕๘ - ๐๐๐๑ โดยวีธีเฉพ                                                                                                    |
| รายงานผลการประเมิน                                                        | 13 มี.ค. 2567 ซื้อหมึกปริ้นเตอร์ เครื่องปริ้นเตอร์ หมายเลขครุภัณฑ์ ๔๑๖ - ๖๕ - ๐๐๒ โดยวิธีเฉพาะเจาะจ                                                                                                    |
| ประสิทธิภาพ(LPA)                                                          | 12 มี.ค. 2567 ซื้อ ตู้เหล็กเก็บเอกสาร ชนิด ๒ บานเบิด โดยวิธีเฉพาะเจาะจง                                                                                                    |
| 🥑 กฎหมายและระเบียบ                                                        | 12 มี.ค. 2567 ซื้อ โด๊ะพับอเนกประสงค์ โดยวิธีเฉพาะเจาะจง                                                                                                    |
| รวมกฎหมายท้องถิ่น +                                                       | 12 มี.ค. 2567 ซื้อเก้าอี้ทำงาน กองคลัง โดยวิธีเฉพาะเจาะจง <b>เชอร์อุบบริณรอเรอเร</b>                                                                                                    |
| มาตรฐานกำหนดดำแหน่ง                                                       | 7 มี.ศ. 2567 ซื้อเก้าอี้ทำงาน กองคลัง โดยวิธีเฉพาะเจาะจง                                                                                                    |
| 🥝 ระบบช้อมูลส่าวสาร                                                       | 6 มี.ค. 2567 ซื้อวัสดุสำนักงาน งานตรวจสอบภายใน โดยวิธีเฉพาะเจาะจง ซี่ไก้กระบบกันประมงองไข้เมือง<br>อย่องของไข้เมือง                                                                                                    |
| ระบบหลักประกันสุขภาพท้องถิ่น                                              | 5 มี.ค. 2567 ซื้อเครื่องปรับอากาศ แบบแขกส่วน(แบบติดผนัง สำนักปลัด โดยวิธีเฉพาะเจาะจง                                                                                                    |
| ระบบเบี้ยยังชีพา                                                          | 29 ก.พ. 2567 ซื้อเก้าอี้แถวแบบเหล็ก ๓ ที่นั่ง โดยวิธีเฉพาะเจาะจง                                                                                                    |
| ระบบเงินอุดหนุมเด็กแรกเกิด                                                | 29 ก.พ. 2567 ซื้อโต๊ะทำงาน และเก้าอี้ทำงาน กองการศึกษา โดยวิธีเฉพาะเจาะจง 🥀 สำนักทบคณะกรรมการปัจภับ                                                                                                    |
| ระบบสารสนเทศฯเพื่อการวางแผน                                               | เละปรามปรามารถุงอัตหนังวลี<br>Disku of the National And Computer Commune                                                                                                    |
| ระบบสารสนเทศทางการศึกษาท้อง<br>ถิ่น(Lec)                                  | « 1 2 3 4 5 6 7 8 9 10 11 12 13 14 15 16 17 18                                                                                                    |
| ข้อมูลเลือกตั้ง                                                           | 25 26 27 28 29 30 31 32 33 34 35 36 37 38 39 40 41                                                                                                    |
| บันทึกบัญชีท้องถิ่น                                                       | AR A9 50 51 52 53 54 55 56 57 58 59 60 61 62 63 64 ·                                                                                                    |
| ข้อมูลกลาง อปท.                                                           |                                                                                                    |
| การถดใช้พลังงาน                                                           |                                                                                                    |
| ข้อกฎหมายท้องถิ่นไทย                                                      | 🦚 กรมส่งเสริมการปกครองท้องถิ่น 🥢 🥙 คลังชาวอมหาดไหย 🛩 💴                                                                                                    |
|                                                                           |                                                                                                    |
|                                                                           |                                                                                                    |

รายละเอียดวิธีการใช้งานระบบการให้บริการ

## <u>วิธีการใช้งานระบบการให้บริการ E - Services</u>

## การเข้าสู่หน้าเว็บไซต์ E - Services

- ๑. เปิดโปรแกรม browser
- ๒. พิมพ์ ชื่อหน่วยงาน หรือ URL ของเว็บไซต์หน่วยงาน <u>https://www.nongphailom.go.th</u> และคลิก Enter จะปรากฏ หน้าหลักของเว็บไซต์
- ๓. แบนเนอร์บริการประชาชนออนไลน์ E-Service จะอยู่บริเวณหน้าหลักของเว็บไซต์ด้านขวามือ และด้านล่างหน้าเว็บไซต์
- ๔. คลิกที่ " E-Service อบต.หนองไผ่ล้อม "

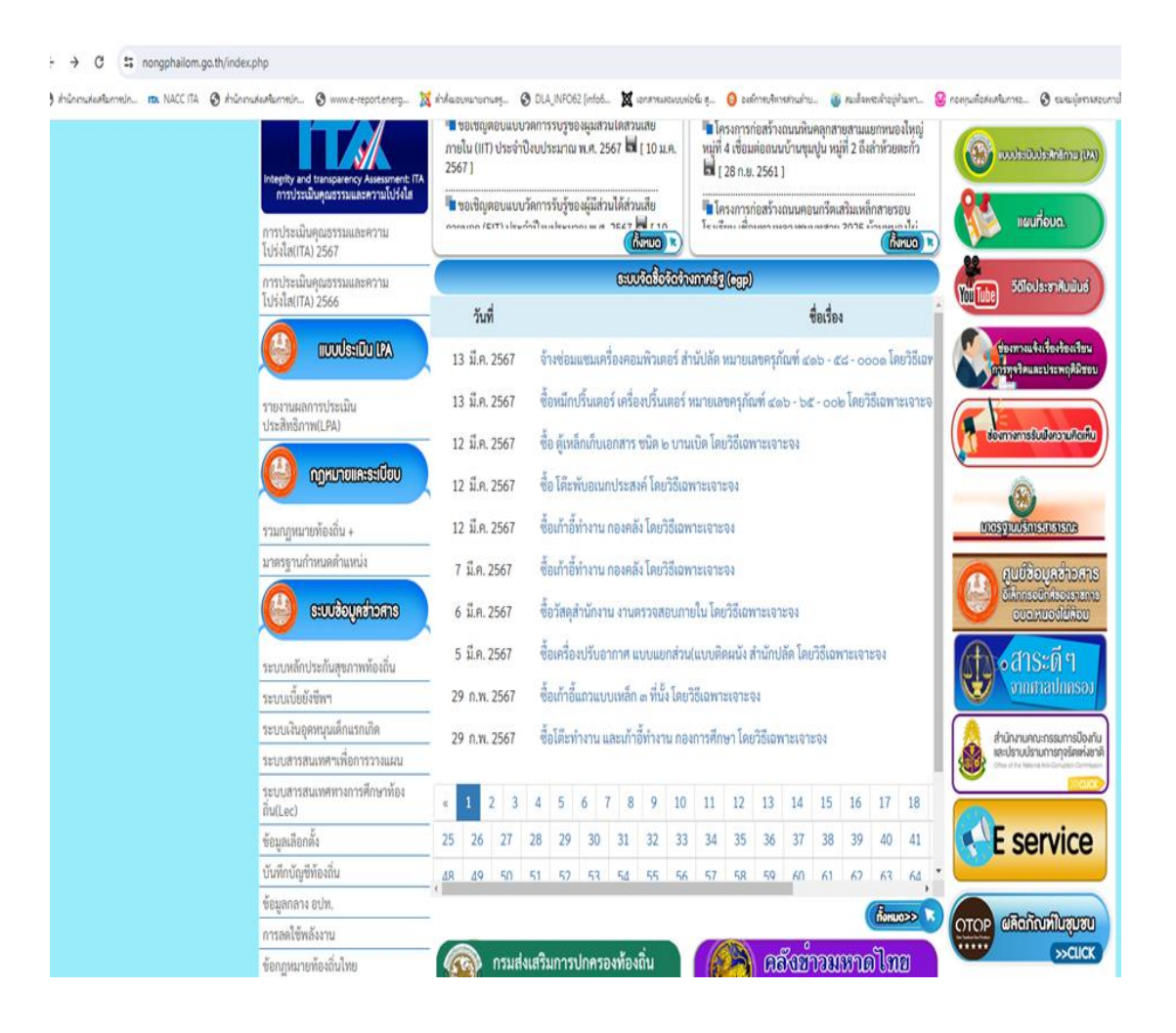

๕. เมื่อคลิกเรียบร้อยแล้ว จะปรากฏหน้าบริการ E-Service "ระบบยื่นคำร้องขอรับบริการออนไลน์องค์การบริหารส่วนตำบล หนองไผ่ล้อม" เพื่อลงทะเบียนใช้บริการ และกรอกข้อมูลให้ครบถ้วนตามแบบฟอร์ม เมื่อกรอก ข้อมูลครบถ้วนเรียบร้อย แล้วกด "ส่ง"

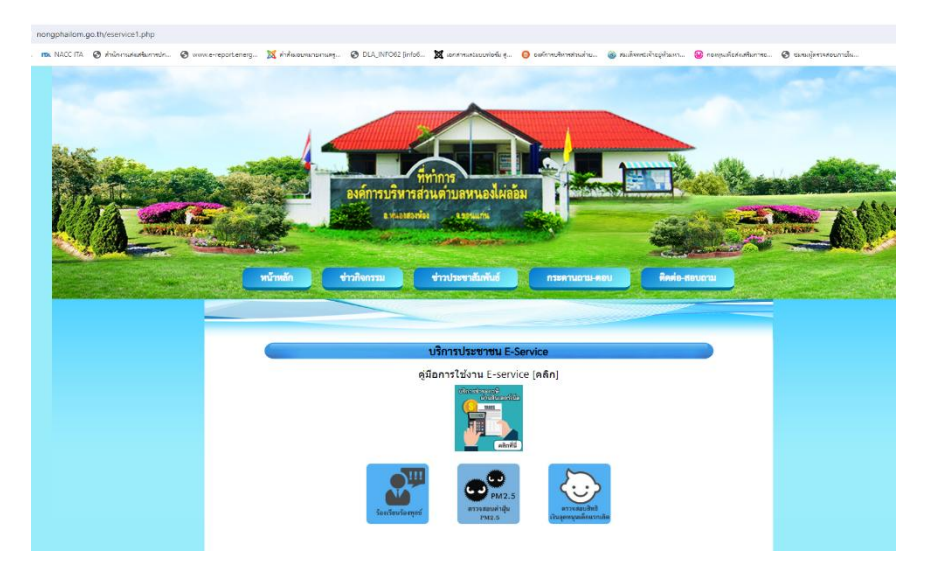

- การให้บริการชำระภาษีผ่านอินเตอร์เน็ต

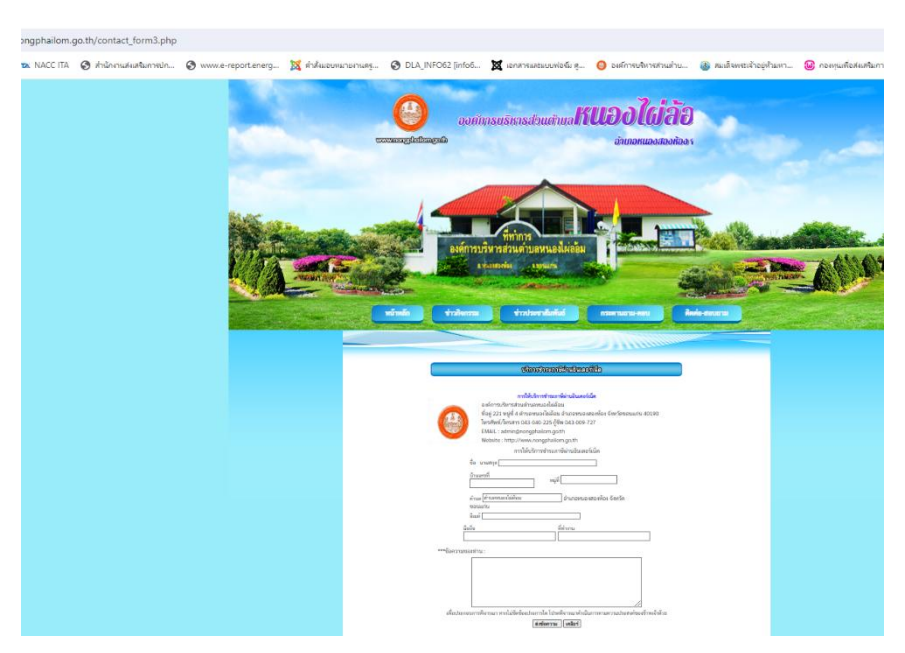

 ๖. เจ้าหน้าที่จะได้รับข้อมูลของท่าน และดำเนินการตรวจสอบข้อมูลรายละเอียด ผ่านระบบของหน่วยงาน พร้อมดำเนินการ ปริ้นแบบคำขอรับบริการออนไลน์ เสนอผู้บริหาร พิจารณาอนุมัติ/ไม่อนุมัติและเมื่อผู้บริหารได้พิจารณาแล้ว เจ้าหน้าที่ จะแจ้งผลการพิจารณาให้ท่านทราบ ผ่านช่องทางการติดต่อที่ท่านได้ระบุโดยเร็ว พร้อมดำเนินการในส่วนที่เกี่ยวข้องต่อไป